# Seminar-Anmeldung über nuLiga

### Herzlich willkommen in nuLiga für Handball!

nuLiga ist die neue Kommunikationsplattform des Hessischen Handball-Verbands in Bezug auf die Verwaltung von Spielberechtigungen und später auch zum Spielbetrieb. Neben diesen Funktionen für die Vereine, stehen auch persönliche Funktionen wie z.B. die Online-Anmeldemöglichkeit zu Aus- und Fortbildungen zur Verfügung. Eingaben in das System, sowie das Abrufen weiterführender Informationen können von berechtigten Personen nach einem Login im passwortgeschützten Bereich von nuLiga vorgenommen werden.

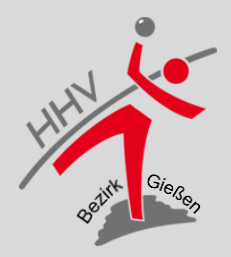

### Startseite https://hhv-handball.liga.nu

#### Sie sind hier: Home

#### Spielbetrieb

#### 2019/20

Qualifikation 2019/20

Freundschaftsspiele 2019/20

Turniere 2019/20

#### Veranstaltungen

Seminarkalender

#### Filter

Vereine

Hallenverzeichnis

#### Archiv

Wettkampfarchiv

#### Herzlich willkommen in nuLiga für Handball!

nuLiga ist die neue Kommunikationsplattform des Hessischen Handball-Verbands in Bezug auf die Verwaltung von Spielberechtigungen und später auch zum Spielbetrieb. Neben diesen Funktionen für die Vereine, stehen auch persönliche Funktionen wie z.B. die Online-Anmeldemöglichkeit zu Aus- und Fortbildungen zur Verfügung. Eingaben in das System, sowie das Abrufen weiterführender Informationen können von berechtigten Personen nach einem Login im passwortgeschützten Bereich von nuLiga vorgenommen werden.

#### Zugang für Vereine

mit folgenden Vereinsaktivitäten:

### → Anmeldung mit euren Anmeldedaten nach der Registrierung in nuLiga

| Benutzer Passwort Login Passwort vergessen? Neuregistrierung | Die Anmel<br>über einen<br>Passwort. | dung zum System erfolgt<br>Benutzernamen und ein |
|--------------------------------------------------------------|--------------------------------------|--------------------------------------------------|
| Login<br>Passwort vergessen?<br>Neuregistrierung             | Benutzer<br>Passwort                 |                                                  |
|                                                              | Login<br>Passwort<br>Neuregistr      | vergessen?<br>ierung                             |

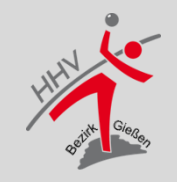

### **Persönlicher Bereich in nuLiga**

| Seminare Abonnements Downlo                                           | der Anmeldung<br>n nuLiga                                                                                                   | Dominik-Sascha Bley, dominik.bley@giessen-handball.de<br>[Persönlicher Bereich]<br>[Abmelden] |
|-----------------------------------------------------------------------|----------------------------------------------------------------------------------------------------|-----------------------------------------------------------------------------------------------|
| Sie sind hier: My Home >                                              |                                                                                                    |                                                                                               |
| Sie haben sich erfolgreic<br>Dominik-Sascha Bley                      | h angemeldet!                                                                                                    |                                                                                               |
| Willkommen im personal                                                | isierten Bereich von nuLiga Handball                                                                                        |                                                                                               |
| Zum personalisierten Bereich von<br>persönlichen Daten veröffentlicht | nuLiga Handball haben nur autorisierte Personen Zugriff. Hier<br>werden und welche nicht. Sie können sich auch zu Seminaren | pflegen Sie Ihr Profil und bestimmen, welche Ihrer<br>und Lehrgängen anmelden.                |

#### Berechtigungen

Pia baban nahan Ibram parcanaliciartan Zugang kainan Zugriff auf Eunktionan Walaha im Varainekantart zur Varfügung stahan (z.D. Ergabnisarfassung)

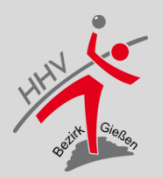

### **Seminar Bereich in nuLiga**

| Seminare Abonnements Downloads M                                                 | eldung Schiedsrichter Mein Profil                     |                                          |
|----------------------------------------------------------------------------------|-------------------------------------------------------|------------------------------------------|
| Sie sind hier: My Home >                                                         |                                                       |                                          |
| Seminare<br>Meine Einladungen<br>Meine Seminare                                  |                                                       |                                          |
| (1) Postoht dia Varanetaltung aus mohrar                                         | an Tarminan wird dar Tarmin abgabildat mit dar dia V  | /oranstaltung bagingt                    |
| Seminarkalender<br>Über den aktuellen Seminarkalender<br>Seminarkalender des HHV | Anmeldung zum<br>Lehrgang über den<br>Seminarkalender | altungen inklusive Anmeldemöglichkeiten. |

Für den Inhalt verantwortlich: Hessischer Handball-Verband e.V.

© 1999-2019 nu Datenautomaten GmbH - Automatisierte internetgestützte Netzwerklösungen

Kontakt, Impressum, Datenschutz

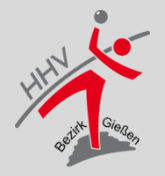

### **Seminarkalender** des HHV

SR-Vorbereitungslehrgang 2019/2020 Gießen

Sie sind hier: My Home > Seminare >

| Termin<br>Kategorie<br>Typ<br>Region               | S<br>S<br>C           | - [TT.MM.JJJJ]<br>chiedsrichter •<br>chiedsrichterfortbildung •<br>ießen •                                   | → 1.<br>Ka<br>Typ:                      | Vorauswa<br>tegorie: So<br>Schiedsric<br>und Regio                        | ahl selektieren:<br>chiedsrichter,<br>chterfortbildung<br>on: Gießen |
|----------------------------------------------------|-----------------------|----------------------------------------------------------------------------------------------------|-----------------------------------------|---------------------------------------------------------------------------|----------------------------------------------------------------------|
| [                                                  |                       |                                                                                                    |                                         |                                                                           |                                                                      |
| [Juni 2019]<br>Seminare in                         | der Reg               | on »Gießen« der Kategorie »Schiedsrichter« und                                                               | Typs »Schiedsrich                       | terfortbildung« vo                                                        | → 2. Alle                                                            |
| [Juni 2019]<br>Seminare in                         | der Reg               | on »Gießen« der Kategorie »Schiedsrichter« und                                                               | Typs »Schiedsrich<br>Freie Plätze       | <b>terfortbildung« vo</b><br>Lehrgangsstätte, <mark>p</mark> rt (         | → 2. Alle<br>Vorbereitungs                                           |
| [Juni 2019]<br>Seminare in<br>Termin<br>17.07.2019 | der Reg<br>Typ<br>SRF | on »Gießen« der Kategorie »Schiedsrichter« und<br>Veranstaltung<br>SR-Vorbereitungslehrgang 2019/2020 Gießen | Typs »Schiedsrich<br>Freie Plätze<br>35 | <b>terfortbildung« vo</b><br>Lehrgangsstätte, prt (<br>Hüttenberger "Bürç | → 2. Alle<br>Vorbereitungs                                           |

35

**Bezirks Gießen** 

06.08.2019

SRF

Ratstuben Edelwei

# Lehrgangsdetails und Anmeldung

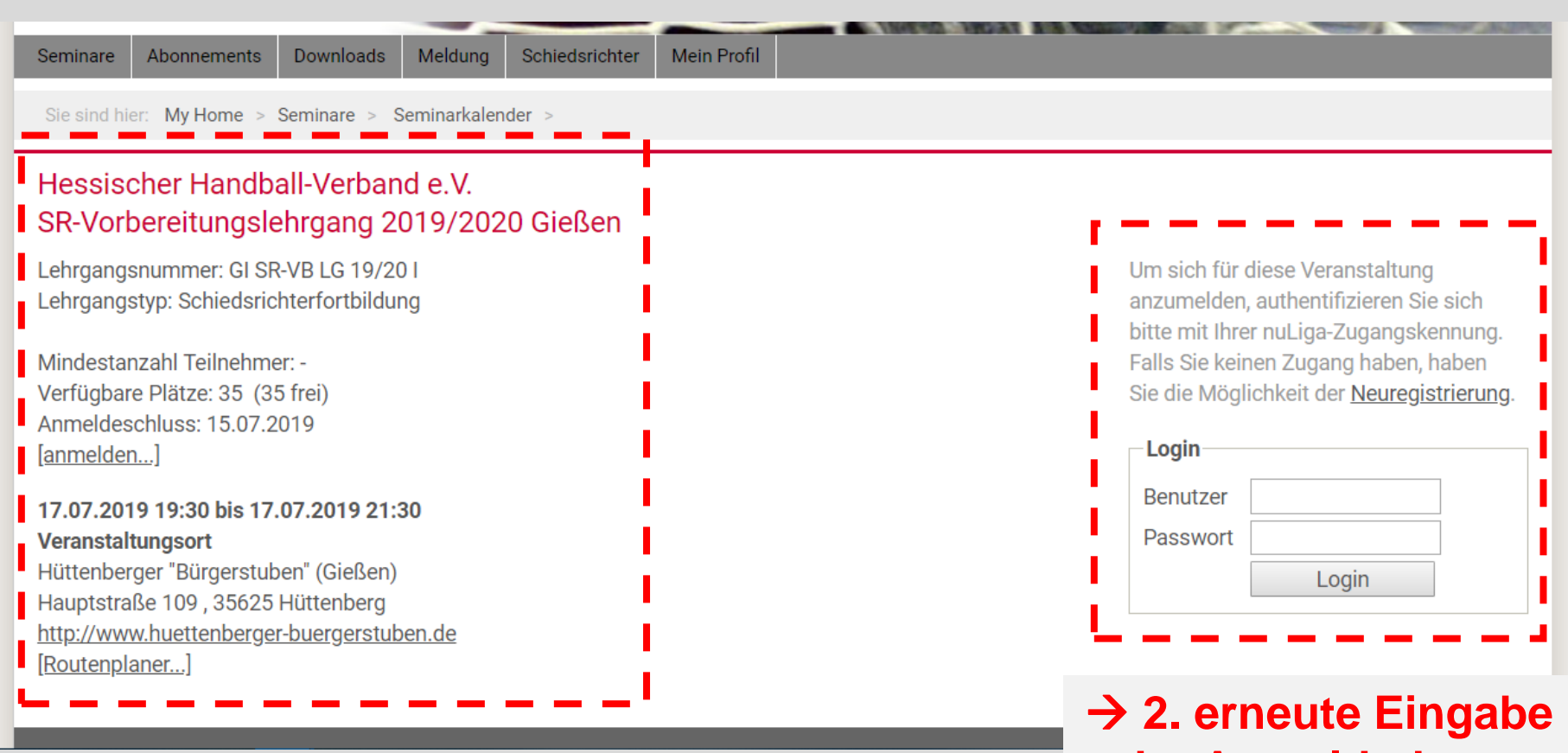

### $\rightarrow$ 1. Detailübersicht zum ausgewählten Lehrgang

# der Anmeldedaten

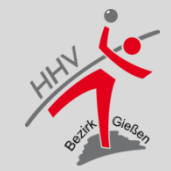

### Persönliche Daten und Anmeldung

| R-Vorbereitung<br>eminaranmeld<br>R-Vorbereitungsleh<br>ehrgangsnummer: G<br>ehrgangstyp: Schied<br>Meine Anmeldung-                                                                                             | ISIENTGANG 2019/2020 GIEISEN<br>UNG<br>I SR-VB LG 19/201<br>srichterfortbildung                                                                                                    | → 1. Eingabe und<br>Vervollständigung der<br>persönlichen Daten                                                                                                    |
|----------------------------------------------------------------------------------------------------|----------------------------------------------------------------------------------------------------|----------------------------------------------------------------------------------------------------|
| - Meine Stammdate                                                                                                    | n                                                                                                    | (verkurzte Darstellung)                                                                                                    |
| Name<br>Vorname<br>GebDatum                                                                                                    | Bley<br>Dominik-Sascha                                                                                                    |                                                                                                    |
| E-Mail 1                                                                                                    | dominik.blev@giessen-handball.de                                                                                                    | 1                                                                                                    |
| E-Mail 2                                                                                                    |                                                                                                    | 1                                                                                                    |
| Homepage                                                                                                    |                                                                                                    |                                                                                                    |
| <ul> <li>Hinweise</li> <li>Ihre E-Mail-Adre</li> <li>Hinweise zu der<br/>durch Nachfrage</li> <li>Eine evtl. Koster</li> <li>Bin ich nicht voll</li> <li>✓ Hiermit melde ic</li> <li>2019/2020 Gießen</li> </ul> | sse entspricht Ihrem Benutzernamen, wird sie geänder<br>Stornierungsbedingungen für einen Lehrgang nach erf<br>beim Veranstalter.<br>nübernahme kann und hat der Verein in nuLiga zu bestä<br>jährig, hat mein Verein in nuLiga zu bestätigen, dass ei<br>h mich, Dominik-Sascha Bley, zur Veranstaltung <b>SR-Vo</b><br>(17.07.2019 in Hüttenberg) veranstaltet vom Hessisch | t, ändert sich auch Ihr Benutzername<br>folgter Anmeldung finden sie auf der Homepage des Landesverbandes oder<br>itigen, ist dies geschehen, erhalte ich eine Info-E-Mail<br>ne Zustimmung des Erziehungsberechtigten vorliegt<br><b>rbereitungslehrgang</b><br>ner Handball-Verband |

7

# Anmeldung erledigt /// Meine Seminare

| Sie sind hier: My Home > Seminare > Seminarkalender > SR-Vorbere<br>Hessischer Handball-Verband e.V.<br>SR-Vorbereitungslehrgang 2019/2020 Gießen<br>Seminaranmeldung<br>SR-Vorbereitungslehrgang 2019/2020 Gießen<br>Lehrgangsnummer: GI SR-VB LG 19/20 I | itungslehrgang 2019/2020 Gießen ⇒<br>→ 1. Anmel<br>abgeschlosse<br>in Kürze (C | dung o<br>n, Bes<br>ca. 3 Ta | erfolgreio<br>tätigung<br>age später | <u> </u> |          |
|----------------------------------------------------------------------------------------------------|--------------------------------------------------------------------------------|------------------------------|--------------------------------------|----------|----------|
| Lehrgangstyp: Schiedsrichterfortbildung<br>Ihre Anmeldung zur Veranstaltung <b>SR-Vorbereitungslehrgang 20</b><br>Verband e.V. ist eingegangen. Sie erhalten in Kürze eine Bestätige<br>[ <u>Meine Seminare]</u>                                           | 1 <b>9/2020 Gießen</b> ( 17.07.2019 in Hüt<br>ung per E-Mail.                  | ttenberg ) vera              | nstaltet vom Hessis                  | cher Han | ıdball-  |
| Meine Seminare                                                                                                    | Veranstalter                                                                   | Termin <sup>(1)</sup>        | Anmeldung am                         | Status   |          |
| SR-Vorbereitungslehrgang 2019/2020 Gießen                                                                                                    | HHV                                                                            | 17.07.2019                   | 23.06.2019 08:39                     | -        | [Detail] |

→ 2. In der persönlichen Seminarübersicht (vgl. Folie 4) erscheint nun das angemeldete Seminar

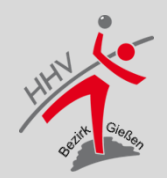

### Mustertext der E-Mail Bestätigung

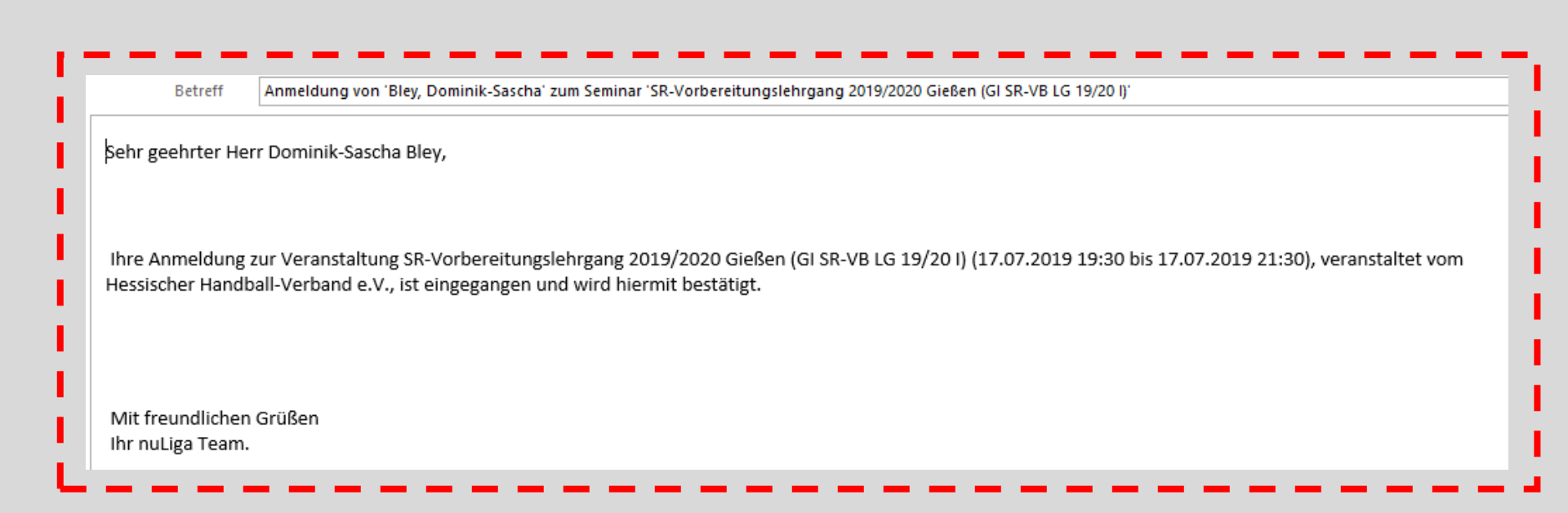

→ E-Mail Bestätigung folgt <u>nicht</u> automatisch, sondern muss durch das Lehrwesen angestoßen werden

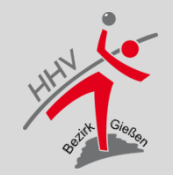

# Anmeldung ist nicht möglich

Sie sind hier: My Home > Seminare > Seminarkalender >

#### Hessischer Handball-Verband e.V. SR-Vorbereitungslehrgang 2019/2020 Gießen

Lehrgangsnummer: GI SR-VB LG 19/20 I Lehrgangstyp: Schiedsrichterfortbildung

Mindestanzahl Teilnehmer: -Verfügbare Plätze: 35 (33 frei) Anmeldeschluss: 15.07.2019

#### 17.07.2019 19:30 bis 17.07.2019 21:30 Veranstaltungsort

Hüttenberger "Bürgerstuben" (Gießen) Hauptstraße 109 , 35625 Hüttenberg <u>http://www.huettenberger-buergerstuben.de</u> [Routenplaner...] → 1. Eine erneute Anmeldung ist nicht möglich

→ 2. der ausgewählte Lehrgang ist bereits ausgebucht

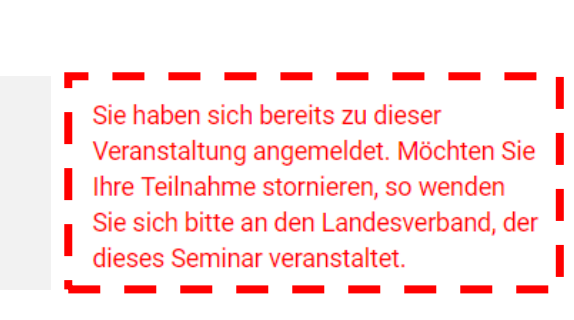

Diese Veranstaltung ist bereits ausgebucht, es besteht keine Anmeldemöglichkeit mehr.

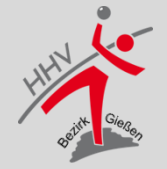

### **Bei Fragen und technischen Problemen**

Liebe Schiedsrichterkollegen/-innen,

wir hoffen, dass wir euch mit dieser Unterlage eine Hilfe zum eigenständigen Anmelden zu **einem Lehrgang** bei uns im Bezirk zur Verfügung stellen konnten.

Solltet ihr euch unsicher sein oder eure Registrierung in nuLiga noch nicht abgeschlossen haben, sprecht euren Vereinsschiedsrichterwart oder den nuLiga Beauftragten an.  $\rightarrow$  Eure Anmeldung kann auch über den Verein erfolgen.

Vielen Dank und sportliche Grüße...

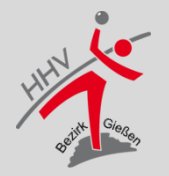